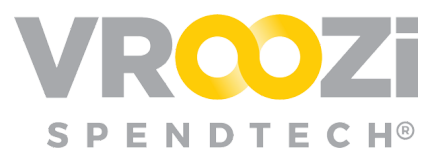

## Edit an Internal Catalog via File Upload

Add new items, update item details, prices, approvers, groups, etc.

## UPLOAD CHANGES

- **1.** Locate the catalog in the 'Live' column and select the gear icon.
  - Editing a 'Live Catalog will create a new version in 'Working'
  - Updates will not disrupt shopping in current 'Live' Catalog
- 2. Select 'Edit.'
- 3. Upload the saved file under 'Catalog File.'

| it Catalog |                    |                |   |        |
|------------|--------------------|----------------|---|--------|
|            | *Catalog Name:     | HEB_NonStore_2 |   |        |
|            | Catalog File:      |                | Ж | BROWSE |
|            | Image File (.zip): |                | ж | BROWSE |
|            | Supplier Company:  |                |   |        |

- **4.** Under 'Additional' section Select:
  - 'Merge & Update: \*Default Setting. Select if file only includes the new or updated items. These items would then be merged with the Master List of items for that catalog.
  - **Overwrite All:** Upload Master Template with **all** items including new or updated ones.

| ADDITIONAL FIELDS |                |   |
|-------------------|----------------|---|
| Edit Options:     | MERGE & UPDATE | • |
|                   | MERGE & UPDATE |   |
| Catalog ID:       | OVERWRITE ALL  |   |

- **5.** If changes require approval, all Approvers assigned to the catalog will receive email notification of the change.
  - Administrators can bypass approval workflow and approve changes.
    - If manually approved by administrator, the Publish Confirmation screen will prompt users to select 'Publish'

| Publish Confirma      | tion                                            | \$                 |
|-----------------------|-------------------------------------------------|--------------------|
| Please click "PUBLISH | " to confirm that you would like to publish the | following catalog. |
|                       | PUBLISH Cancel                                  |                    |

Any shoppers with items affected by the update in their shopping cart will not be able to purchase those items. They must remove the items & re-added to their cart.

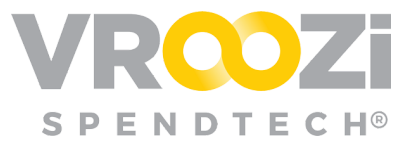

## CHANGE REPORT:

The most recent changes made to the catalog can be viewed in the Change Report. The change report will not be accessible until 5-10 minutes after changes have been made.

1. Locate the catalog, select the gear icon and 'Change Report'.

| Office Supply Inc |               |   |
|-------------------|---------------|---|
| Published         | TEDIT         |   |
| Office Depot - PU | CHANGE REPORT | - |
| Once Depot - Pol  | X DELETE      | - |
|                   | EXPORT        |   |

**2.** The report can be retrieved from the 'Announcements' section on your Catalog homepage.

| CONTENT MANAGER           | COMPANY USERS                     | DATA MAPPING | SUPPLIERS |   |
|---------------------------|-----------------------------------|--------------|-----------|---|
| ANNOUNCEMENTS             |                                   |              |           |   |
| Your Office Supply Inc ch | nange report file is ready for do | ownload.     |           | × |

**3.** Download & View Report:

|            | merce                            | Catalog Change<br>Report                  |                         | 29-07-2019 09:15 AM PDT |  |
|------------|----------------------------------|-------------------------------------------|-------------------------|-------------------------|--|
|            |                                  | Supplier Name                             | Catalog Type            |                         |  |
|            |                                  |                                           | Internal Catalog        |                         |  |
| Record No. | Short Description                | Remarks                                   |                         |                         |  |
| 10.        | New Inspiron 17 500<br>Seriesâ€< | 0 The value of NEW_ITE<br>\$802 to \$855. | EM-PRICE for item #2609 | 032, was changed from   |  |